# RV325 VPN و RV320 تاهجوم ىلع دراوملا ةرادإ

### فدەلا

ةنورملاب ةنمآلا ليصوتلا ذخآم ةقبطل (SSL VPN) ةيرهاظلا ةصاخلا ةكبشلا حمست ىلع VPN ةكبش ليمع يأ تيبثت كنم بلطتت ال اهنكلو VPN ةكبش نيوكتل ةمزالللا قيسايقلا ةيفرطلا تامدخلا مادختساب مدختسملل SSL VPN حمسي امك ليمعلا زامج وأ Explorer وأ Explorer وأ Outlook وأ PowerPoint وأ Excel وأ Word نم مجوم ةلسلس يلع دراوملا نيوكت متي .قليمعلا ةزمجألا يلع اهتيبثت نودب ERP وأ VPN RV32x .

مجوم ةلسلس ىلع دراوملا ةرادا ةيفيك لاقملا اذه حرشي VPN RV32x.

# قيبطتلل ةلباقلا ةزهجألا

· ةجودزم WAN ةكبشب VPN RV320 هجوم NV325 Gigabit WAN VPN Router مجومل

## جماربلا رادصإ

·v1.1.0.09

### دراوملا ةرادإ

حتخاو بيولا نيوكتل ةدعاسملا ةادألا ىلإ لوخدلا ليجستب مق .1 ةوطخلا SSL VPN رتخاو بيولا نيوكتل ةدعاسملا قرادا ال د*راوملا قرادا* ةحفص حتف متي .**دراومل ا**قرادا العراد التعام التعامي التعامي التعامي التعامي التعامي التعامي التع

| Res | Resource Management    |         |              |          |  |
|-----|------------------------|---------|--------------|----------|--|
| Res | ource Management Table |         |              |          |  |
|     | Resource Name          | Service | Host Address | Status   |  |
| 0   | Word                   | W       |              | Disabled |  |
| 0   | Excel                  | X       |              | Disabled |  |
| 0   | PowerPoint             |         |              | Disabled |  |
| 0   | Access                 | P       |              | Disabled |  |
| 0   | Outlook                |         |              | Disabled |  |
| Ad  | d Edit Delete          |         |              |          |  |

ديدج دروم ةفاضإ

| Resource Management Table |               |         |              |          |
|---------------------------|---------------|---------|--------------|----------|
|                           | Resource Name | Service | Host Address | Status   |
| 0                         | Word          | W       |              | Disabled |
| 0                         | Excel         | ×       |              | Disabled |
| 0                         | PowerPoint    |         |              | Disabled |
| 0                         | Access        | 2       |              | Disabled |
| 0                         | Outlook       |         |              | Disabled |

ةديدج ةذفان رەظت .ديدج دروم يأ ةفاضإل **ةفاضإ** قوف رقنا .1 ةوطخلا.

| Application Description:                                                                                                    |                                                                           |
|----------------------------------------------------------------------------------------------------|---------------------------------------------------------------------------|
| Application and Path:                                                                                                    | C:\Program Files\Microsoft Office\Office\App_Name                         |
| Working Directory:                                                                                                    | C:\Program Files\                                                         |
| Host Address:                                                                                                    |                                                                           |
| Application Icon:                                                                                                    | Microsoft Word                                                            |
| Enable                                                                                                    |                                                                           |
| Save Cancel<br>https://192.168.1.1/s                                                                                                    | sslvpn_resource_add_Terminal.htm?apps                                     |
| Save Cancel https://192.168.1.1/s bups://192.168.1.1/sslvp                                                                                                    | sslvpn_resource_add_Terminal.htm?apps                                     |
| Save Cancel https://192.168.1.1/s https://192.168.1.1/sslvp Application Description: Application and Path:                                                    | sslvpn_resource_add_Terminal.htm?apps – – – – – – – – – – – – – – – – – – |
| Save Cancel https://192.168.1.1/s https://192.168.1.1/sslvp Application Description: Application and Path: Working Directory:                                 | sslvpn_resource_add_Terminal.htm?apps                                     |
| Save Cancel https://192.168.1.1/s https://192.168.1.1/sslvp Application Description: Application and Path: Norking Directory: Host Address:                   | sslvpn_resource_add_Terminal.htm?apps                                     |
| Save Cancel https://192.168.1.1/s https://192.168.1.1/sslvp Application Description: Application and Path: Working Directory: Host Address: Application Icon: | sslvpn_resource_add_Terminal.htm?apps                                     |

قيبطتلا فصو لقح يف ديدجلا دروملل ازجوم افصو لخدأ .2 ةوطخلا.

راسملاو قيبطتال لقح يف درومال رفوتي ثيح مداخلا يف راسمال لخدأ .3 ةوطخلا.

لمعلا ليلد لقح يف مداخلا لمع ليلد لخدأ .4 ةوطخلا.

.فيضملاا ناونع لقح يف دروملا رفوتي ثيح زاهجلاب صاخلا IP ناونع لخدأ .5 ةوطخلا

| ueps://192.108.1.1/SSIVp | n_resource_add_ierminai.ntm?appstatus=3                                                                |
|--------------------------|----------------------------------------------------------------------------------------------------|
| pplication Description:  | Resource_1                                                                                             |
| pplication and Path:     | C:\Program Files\Microsoft Office\Office\App_Name                                                      |
| Vorking Directory:       | C:\Program Files\                                                                                      |
| lost Address:            | 192.168.1.2                                                                                            |
| pplication Icon:         | Microsoft Word                                                                                         |
| nable                    | Microsoft Word<br>Microsoft Excel<br>Microsoft PowerPoint                                              |
| Save Cancel              | Microsoft Access<br>Microsoft Outlook<br>- Microsoft Interment Explorer<br>Microsoft Front Page<br>ERP |

"قيبطتالا ةنوقيأ" ةلدسنمالا ةمئاقلا نم درومال هضرعل ازمر رتخأ .6 ةوطخلا

| pplication Description: | Resource_1                                        |  |
|-------------------------|---------------------------------------------------|--|
| pplication and Path:    | C:\Program Files\Microsoft Office\Office\App_Name |  |
| /orking Directory:      | C:\Program Files\                                 |  |
| ost Address:            | 192.168.1.2                                       |  |
| pplication Icon:        | ERP V                                             |  |
| nable                   |                                                   |  |

دروملا نيكمت ديرت تنك اذإ **نيكمت** رايتخالاا ةناخ ددح .7 ةوطخلا.

ةرادإ لودج يف ديدجلا دروملا فيضي اذهو .تادادعإلا ظفحل **ظفح** ىلع رقنا .8 ةوطخلا دراوملا

| Resource Management |                        |            |              |          |
|---------------------|------------------------|------------|--------------|----------|
| Res                 | ource Management Table |            |              |          |
|                     | Resource Name          | Service    | Host Address | Status   |
| 0                   | Word                   | W          |              | Disabled |
| 0                   | Excel                  | X          |              | Disabled |
| 0                   | PowerPoint             |            |              | Disabled |
| 0                   | Access                 |            |              | Disabled |
| 0                   | Internet Explorer      | ø          |              | Disabled |
| 0                   | FrontPage              | <b>a</b> ? |              | Disabled |
| 0                   | ERP                    | ERP        |              | Disabled |
| C                   | Resource_1             | ERP        | 192.168.1.2  | Enabled  |
| Ad                  | d Edit Delete          |            |              |          |

#### دوجوم دروم ريرحت

| Res | Resource Management    |          |              |          |  |
|-----|------------------------|----------|--------------|----------|--|
| Res | ource Management Table |          |              |          |  |
|     | Resource Name          | Service  | Host Address | Status   |  |
| 0   | Word                   | W        |              | Disabled |  |
| 0   | Excel                  | ×        |              | Disabled |  |
| 0   | PowerPoint             |          |              | Disabled |  |
| 0   | Access                 |          |              | Disabled |  |
| 0   | Internet Explorer      | ø        |              | Disabled |  |
| 0   | FrontPage              | <b>a</b> |              | Disabled |  |
| 0   | ERP                    | ERP      |              | Disabled |  |
| •   | Resource_1             | ERP      | 192.168.1.2  | Enabled  |  |
| Ad  | d Edit Delete          |          |              |          |  |

ەريرحت ديرت يذلا دروملا بناجب بسانملا رايتخالا رز قوف رقنا .1 ةوطخلا.

ةديدج ةذفان رەظت .دوجوم دروم لوح تامولعم يأ ريرحتل **ريرحت** قوف رقنا .2 ةوطخلا.

| 192.108.1.1/SSIVp       | m_resource_add_rerminal.ntm:appstatus=4oxtscname=re | source_1 |
|-------------------------|-----------------------------------------------------|----------|
| pplication Description: | Resource_1                                          |          |
| pplication and Path:    | C:\Program Files\Microsoft Office\Office\App_Name   |          |
| Vorking Directory:      | C:\Program Files\                                   |          |
| Host Address:           | 192.168.1.2                                         |          |
| pplication Icon:        | ERP                                                 |          |
| Enable                  | <b>v</b>                                            |          |

7 ةوطخلا ىلإ 2 ةوطخلا عبتا .دوجوملا دروملا لوح ةيرورضلا تامولعملا ريرحت .3 ةوطخلا *.قديدج دراوم ةفاضإ* مسق يف

تادادعإلا ظفحل **ظفح** ىلع رقنا .4 ةوطخلا.

#### دوجوم دروم فذح

ەڧذح ديرت يذلا دروملا بناجب بسانملا رايتخالا رز قوف رقنا .1 ةوطخلا.

دروملا فذحل **فذح** قوف رقنا .2 ةوطخلا.

ةمجرتاا مذه لوح

تمجرت Cisco تايان تايانق تال نم قعومجم مادختساب دنتسمل اذه Cisco تمجرت ملاعل العامي عيمج يف نيم دختسمل لمعد يوتحم ميدقت لقيرشبل و امك ققيقد نوكت نل قيل قمجرت لضفاً نأ قظعالم يجرُي .قصاخل امهتغلب Cisco ياخت .فرتحم مجرتم اممدقي يتل القيفارت عال قمجرت اعم ل احل اوه يل إ أم اد عوجرل اب يصوُتو تامجرت الاذة ققد نع اهتي لوئسم Systems الما يا إ أم الا عنه يل الان الانتيام الال الانتيال الانت الما